### «به نام دانای توانا»

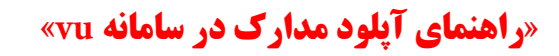

#### ۱ راهنمای ورود به سامانه

دانسكاه ولاير

ابتدا وارد آدرس<u>https://vu.velayat.ac.ir</u>شوید.سپس با استفاده از اطلاعات زیر و مطابق شکل،نام کاربری و رمز ورود خود را وارد، و ورود به سایت را کلیک نمایید.

- نام کاربری: شماره پرونده آزمون دکتری
- رمز ورود: شماره داوطلبی آزمون دکتری

| erayat.ac.ir,roginyindex.php |                                                                                                    |                                 |             |
|------------------------------|----------------------------------------------------------------------------------------------------|---------------------------------|-------------|
|                              | VELAYAT UNIVER                                                                                     | SITY                            |             |
|                              | نام کاربری و یا رمز ورود خود را فراموش کردهاید؟                                                    | شماره پرونده                    | نام کاربری  |
|                              | کوکیها باید در مرورگر شما فعال باشند<br>یعمٰی از درسها ممکن است به مهمانها اجازهٔ<br>دست سد ، دهند | شماره داوطلبی                   | رمز ورود    |
|                              | ورود بهعنوان مهمان                                                                                 | پردن نام کاربری<br>ورود به سایت | 🗆 به خاطر س |
|                              |                                                                                                    |                                 |             |

پس از ورود به سامانه، مطابق شکل زیر، در لیست درسهای من درسی با عنوان " ارسال مدارک مصاحبه دکتری ۱۴۰۱ " مشاهده میشود؛ بر روی آن کلیک نمایید.

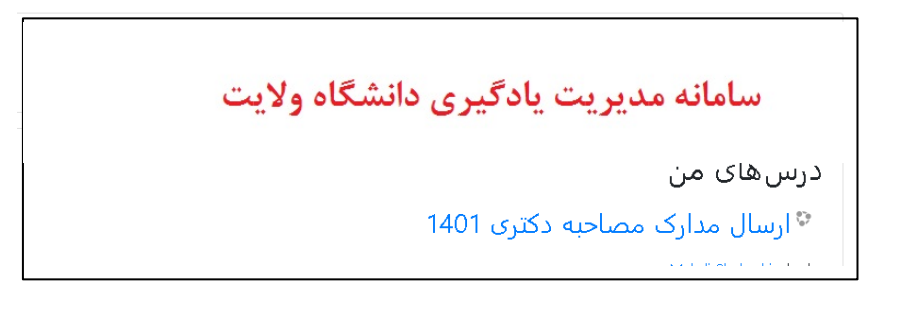

## «راهنمای آپلود مدارک در سامانه vu»

عنوان دانشکدهها و رشتههای آنها در قالب بخشهای مجزایی مشخص شدهاند (شکل زیر). دانشکده موردنظر را یافته و بر روی رشته موردنظر کلیک کنید.

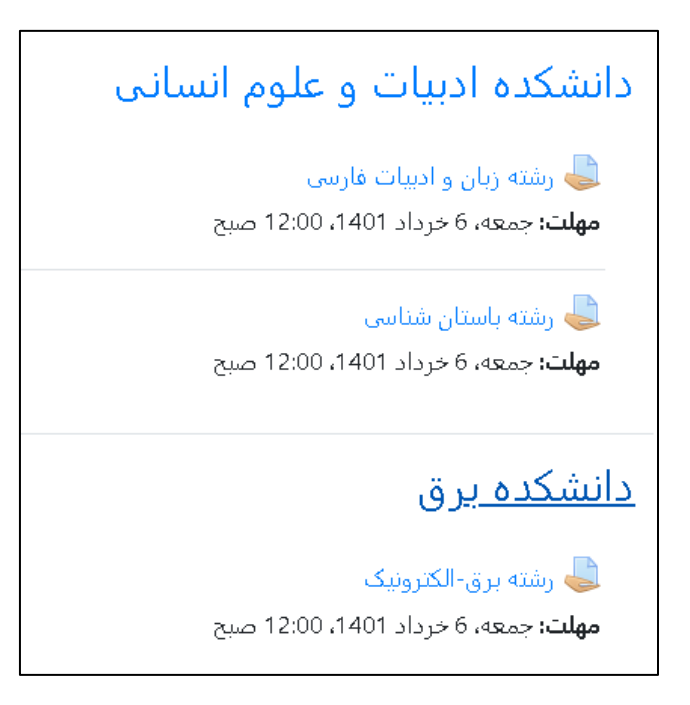

مطابق راهنمای زیر مستندات خود را در قالب یک فایل فشرده تهیه نموده و آن را بارگذاری کنید.

### ۲ راهنمای آپلود مدارک و مستندات

ابتدا یک پوشه به نام خود ایجاد کنید سپس مدارک موردنیاز بندهای مختلف را درصورتی که بیش از یک فایل است در پوشههای مجزایی قرار دهید مثلاً ۱- مدارک ارشد، ۲-پایاننامه ارشد، ۳- مدارک کارشناسی، ۴- مدارک هویتی، ۵- مدارک مربیان، ۸-مدارک پژوهشی و تحقیقاتی و . ... و آنهایی که تنها یک فایل هستند را به صورت یک فایل تنها. نمونهای از این دسته بندی را برای داوطلبی به نام علی سالاری در شکل زیر مشاهده می نمایید:

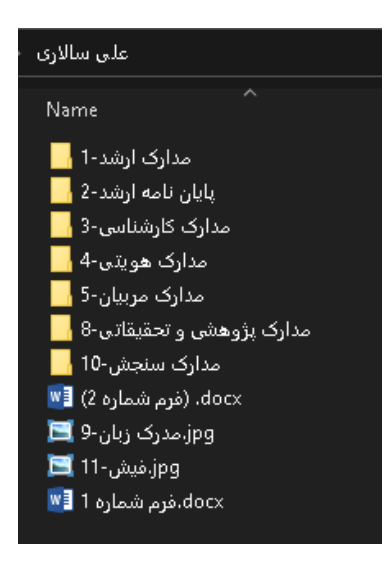

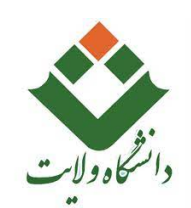

### «راهنمای آپلود مدارک در سامانهvu»

سپس پوشه اصلی (در مثال فوق پوشه علی سالاری) را بهصورت یک فایل فشرده (zip یا rar) با نام خودتان ذخیره کنید. پس از آمادهسازی مدارک موردنیاز، مطابق دستورالعمل زیر عمل نمایید.

پس از ورود به رشته موردنظر (مثلاً رشته برق – الكترونيك)، مطابق شكل زير بر روى " تحويل تكليف" كليك كنيد.

| رشته برق-ال            | الكترونيك                                |
|------------------------|------------------------------------------|
| مهلت: جمعه، 6 خرداد 1( | 1401، 12:00 صبح                          |
| وضعيت تحويا            | يل                                       |
| وضعيت تحويل            | هیچ چیزی تحویل داده نشده است             |
| وضعيت تصحيح            | نمره داده نشده است                       |
| زمان باقيمانده         | 6 روز 3 ساعت                             |
| آخرين تغيير            | -                                        |
| توضيحات براى<br>تحويل  | ♦ نظرات (0)                              |
|                        | تحویل تکلیف<br>شما هنوز چیزی تحویل نداده |

همانطور که در شکل فوق مشاهده میکنید تا قبل از مهلت تحویل مشخص شده باید مدارک و مستندات خود را آپلود کنید تا توسط کارگروه تخصصی مورد بررسی قرار بگیرد. **در صورت عدم آپلود مدارک در موعد مقرر امکان مصاحبه وجود نخواهد داشت.** 

برای تحویل مدارک بر روی دکمه تحویل تکلیف کلیک کنید تا صفحهای مثل شکل زیر ظاهر شود.

| .اکثر اندازه برای فایلهای جدید: 50مگابایت، حداکثر تعداد فایلهای پیوست: 4 | حد                   | تحويل فايل |
|--------------------------------------------------------------------------|----------------------|------------|
|                                                                          |                      | 0 0        |
|                                                                          | 📩 🧰 غايل ها          |            |
|                                                                          |                      |            |
|                                                                          |                      |            |
|                                                                          |                      |            |
|                                                                          |                      |            |
|                                                                          | ذخيره تغييرات انصراف |            |

مطابق شکل فوق یک مستطیل بزرگ مشاهده می کنید که می توانید از طریق کشیدن و رهاکردن (drag&drop) فایل در مستطیل موردنظر فایل را بارگذاری کنید یا به روش دیگر، با کلیک بر روی آیکون اضافه کردن مطابق شکل فوق صفحهای مطابق شکل زیر ظاهر می شود:

|   | <b>«به نام دانای توانا»</b>                                               |                                                                                                    |
|---|---------------------------------------------------------------------------|----------------------------------------------------------------------------------------------------|
|   | « <b>راهنمای آپلود مدارک در سامانه vu</b> »                               | دانشگاه ولايت                                                                                      |
| × |                                                                           | "<br>انتخاب فایل                                                                                   |
|   | فایل پیوست<br>No file selectedBrowse<br>ذخیرہ با نام<br>مؤلف<br>test user | <ul> <li>شایلهای اخیر</li> <li>ارسال یک فایل</li> <li>فایلهای خصوصی</li> <li>ویکیانباره</li> </ul> |
| ~ | انتخاب اجازەنامە 🚱<br>غیرہ                                                |                                                                                                    |

با کلیک بر روی دکمه Browse فایل موردنظر را از مسیر فایل ذخیره شده روی سیستم خود انتخاب کنید و سپس بر روی "قراردادن این فایل روی سایت" کلیک کنید.

قرار دادن این فایل روی سایت

| 5مگابایت، حداکثر تعداد فایلهای پیوست: 4<br>۲ الت الت الت | حداکثر اندازه برای فایلهای جدید: 0 📥 🗅 🕒 |
|----------------------------------------------------------|------------------------------------------|
|                                                          | 🖜 فايلها<br>ا 🗐 على سالارى.zip           |
|                                                          |                                          |
|                                                          | دخيره تغييرات انصراف                     |

سپس مطابق شکل فوق، فایل ارسالی خود را در مستطیل موردنظر مشاهده میکنید. پس از اتمام بارگذاری فایل بر روی دکمه "ذخیره تغییرات" کلیک کنید. سپس صفحهای مطابق شکل زیر مشاهده خواهید کرد که وضعیت تحویل و فایل آپلود شده شما را نشان میدهد و در صورت نیاز به ویرایش فایلها میتوانید بر روی ویرایش پاسخ کلیک کنید و فایلهای قبلی را حذف و یا فایل جدیدی در مهلت مقرر تحویل، قرار دهید. «به نام دانای توانا»

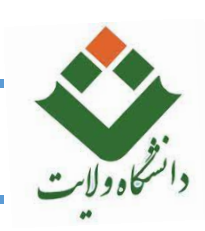

# «راهنمای آپلود مدارک در سامانه vu»

|                            | ل                                | وضعيت تحوي            |
|----------------------------|----------------------------------|-----------------------|
|                            | برای تصحیح تحویل داده شده است    | وضعيت تحويل           |
|                            | نمره داده نشده است               | وضعيت تصحيح           |
|                            | 6 روز 2 ساعت                     | زمان باقيمانده        |
|                            | جمعه، 30 ارديبهشت 1401، 9:11 عصر | آخرين تغيير           |
| 30 ارديبهشت 1401، 9:11 عصر | zip. على سالارى 📑                | تحويل فايل            |
|                            | ◄ نظرات (0)                      | توضيحات براى<br>تحويل |
| حذف تكليف تحويل داده شده   | ويرايش پاسخ                      |                       |

در این حالت کار بارگذاری به اتمام رسیده است.